## HOLLINS UNIVERSITY

## How to Order from your Virtual Bookstore

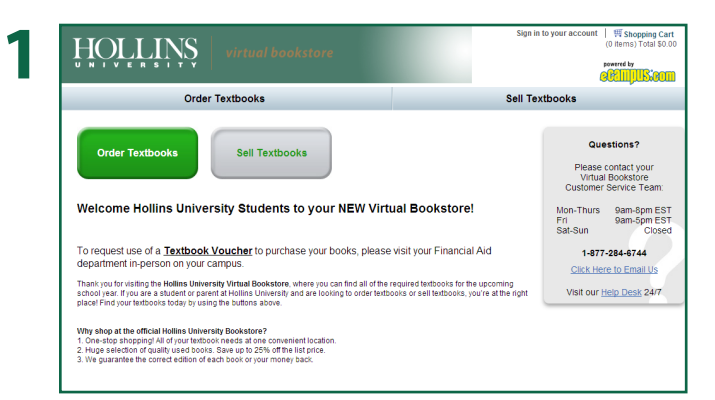

Visit the Hollins University Bookstore at **www.ecampus.com/hollins**. Click "**Order Textbooks**".

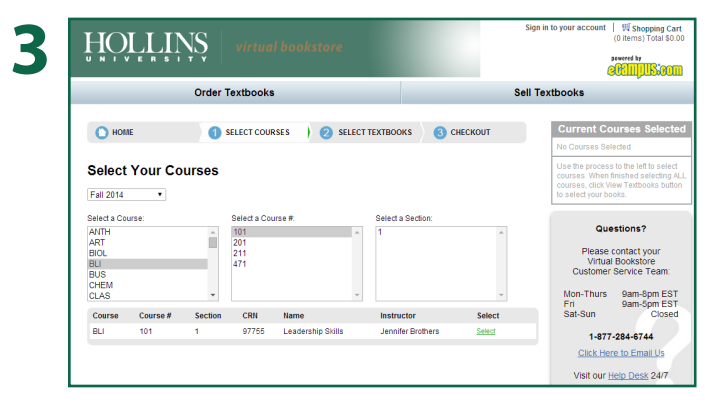

Select Your **Course**, **Course #**, and **Section**.

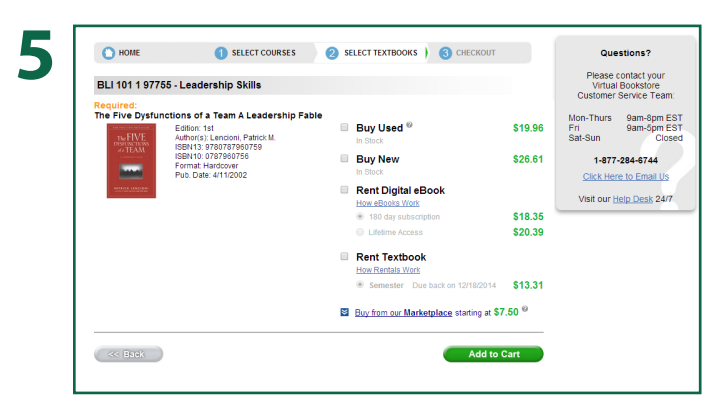

Select the books to be purchased. Click "Add to Cart".

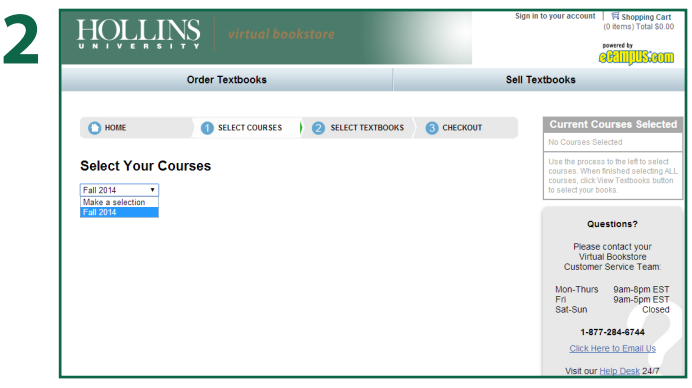

Select your Semester.

4

|                                             |                 |              |                                            |                           |                |                |                           | <b>effi</b>                                                                                        |  |
|---------------------------------------------|-----------------|--------------|--------------------------------------------|---------------------------|----------------|----------------|---------------------------|----------------------------------------------------------------------------------------------------|--|
| Order Textbooks                             |                 |              |                                            |                           |                | Sell Textbooks |                           |                                                                                                    |  |
| О нов                                       | IE              | 0            | ELECT COURS                                | es 🕴 2 sei                | LECT TEXTBOOK: | s ( 3 СНЕСКО   | олт                       | ADD<br>Another Course                                                                              |  |
| Select<br>Fall 2014                         | Your Co         | urses        |                                            |                           |                |                |                           | Current Course<br>BLI<br>101<br>1<br>87755                                                         |  |
| Select a Co<br>ANTH<br>ART<br>BIOL          | urse:           | ^            | Select a Cours<br>101<br>201<br>211<br>471 | :e #:                     | Select a S     | Section:       | *                         | Use the process to the<br>courses. When finishe<br>courses, click View Te<br>to select your books. |  |
| BLI<br>BUS                                  |                 |              |                                            |                           | -              |                | ÷                         | VIEW Texts                                                                                         |  |
| BLI<br>BUS<br>CHEM<br>CLAS                  |                 | -            |                                            |                           |                |                |                           |                                                                                                    |  |
| BLI<br>BUS<br>CHEM<br>CLAS<br>Course<br>BLI | Course #<br>101 | •<br>Section | CRN<br>97755                               | Name<br>Leadership Skills | Instruct       | or Brothers    | Select<br>Course Selected | Question                                                                                           |  |

**Select** Your course(s) and click **"View Textbooks"**.

| The Five Dystunctions of a Team A In Shot Used 1 • • • • • • • • • • • • • • • • • • •                                                                                                    | πem ,                                                        | Description                                                                                                    | Availability | Condition | Quantity Price              |
|----------------------------------------------------------------------------------------------------|--------------------------------------------------------------|----------------------------------------------------------------------------------------------------|--------------|-----------|-----------------------------|
| Leadership on the Line: Staying Alive In Studi: Used 1 • \$12.84<br>Through the Dangers of Leading<br>Through the Dangers of Leading<br>Through the Dangers of Leading<br>Through the Dangers of Leading<br>Bibly 37815761473<br>Studies Handler, Rowald A.<br>Pormar Histoore<br>Copyright 2002 | THE FILL REAL PROPERTY OF TRANSPORT                          | The Five Dysfunctions of a Team A<br>Leadership Fable<br>Course (EU 10 11 77 550, addership Skills)<br>iSBH10 77807590759<br>Editor.1st<br>Author(s) Lencini, Patrick M.<br>Format Flarctover<br>Copyright 2002                         | In Stock     | Used      | 1 S19.9<br>Remove           |
|                                                                                                    | Leadership<br>In The<br>Lange<br>Market Linky<br>Marky Linky | Leadership on the Line: Staying Alive<br>Through the Dangers of Leading<br>Course: BLI 101 19755(Leadership Skills)<br>ISBN10: 1578514371<br>ISBN: 9781578514373<br>Author(s): Heinte, Ronald A.<br>Format: Hardover<br>Coarright: 2002 | In Stock     | Used      | <u>1</u> ▼ \$12.8<br>Remove |

Review your order. If correct, click "Proceed to Checkout".

Powered by **COMPUS**.com